2024

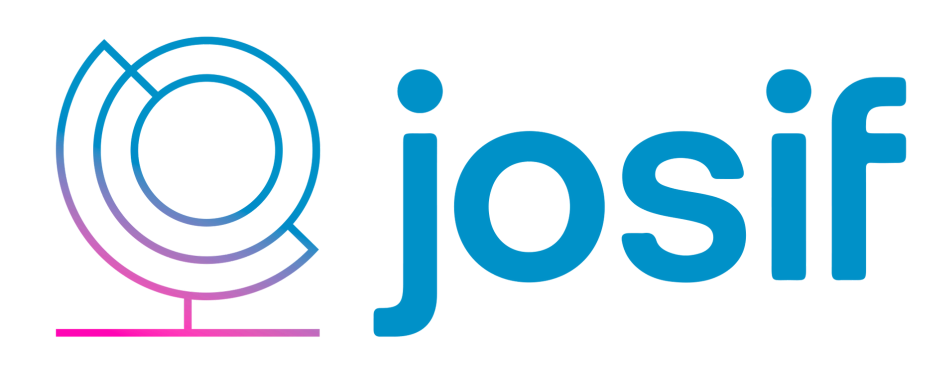

## **Manual para** Avaliação dos Resumos Expandidos

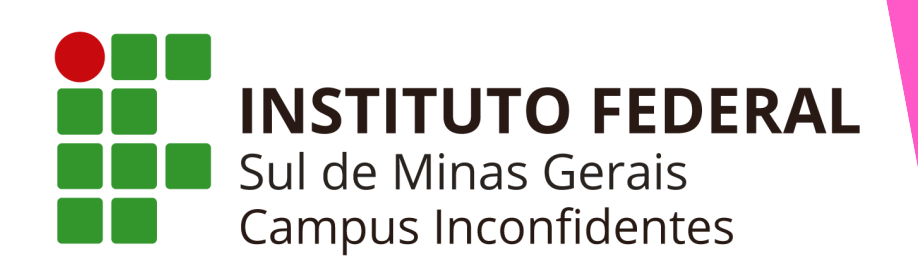

16ª Jornada Científica e Tecnológica e 13º Simpósio de Pós-Graduação do IFSULDEMINAS

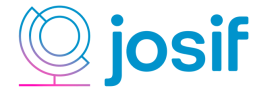

## Acessar o sistema OJS da JOSIF

Acesse o sistema com as suas informações cadastradas.
Obs: Caso não consiga realizar o acesso, entre em contato pelo e-mail josif.2024@ifsuldeminas.edu.br

| Cadastro Acesso                                                                     |                                                                            |  |  |  |  |  |  |
|-------------------------------------------------------------------------------------|----------------------------------------------------------------------------|--|--|--|--|--|--|
| Atual Arquivos Sobre <del>-</del>                                                   | <b>Q</b> Buscar                                                            |  |  |  |  |  |  |
| Início / Acesso                                                                     | Enviar Submissão                                                           |  |  |  |  |  |  |
| Usuário *  Senha *  Esqueceu a senha?  Usuário *  Digite as informações necessárias | <b>Informações</b><br>Para Leitores<br>Para Autores<br>Para Bibliotecários |  |  |  |  |  |  |
| Mantenha-me conectado                                                               | Navegar                                                                    |  |  |  |  |  |  |
| Acesso<br>Não é um usuário? Registre-se no<br>site                                  | Edição Atual                                                               |  |  |  |  |  |  |

Ao acessar o OJS, na tela inicial irá aparecer as submissões designadas a você, clique em **"Visualizar"** para ter acesso à submissão.

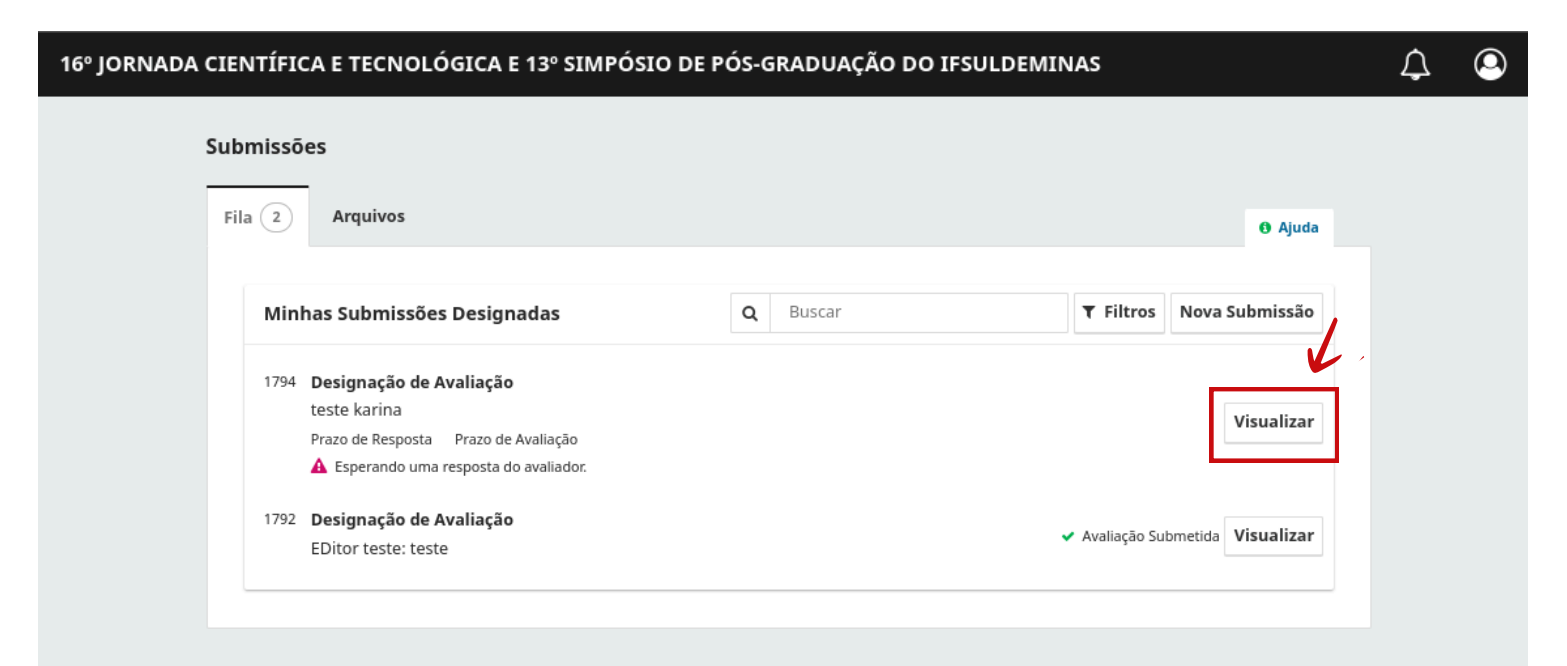

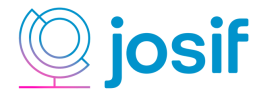

## Aceitar ou Rejeitar uma submissão atribuída a você --

Selecione a caixa "Sim, eu concordo em ter meus dados coletados e armazenados de acordo com a declaração de privacidade" e clique em "Aceitar Avaliação, Continue no Passo #2": Obs: Caso não aceite a submissão clique em "Recusar Pedido de Avaliação".

| liação:4                                                                                                    |                                                                                                    |                                |
|----------------------------------------------------------------------------------------------------|----------------------------------------------------------------------------------------------------|--------------------------------|
| Requisição <b>2. Diretri</b> :                                                                                                    | izes 3. Download e Avaliação 4. Finalização                                                                                        |                                |
| Pedido de Avaliação                                                                                                    |                                                                                                    |                                |
| Você foi selecionado como<br>esta avaliação. Esperamos                                                                                         | o um potencial avaliador da submissão a seguir. Abaixo está uma visão geral da me<br>s que esteja apto a participar.               | sma, assim como os prazos para |
| <b>Título do artigo</b><br>4                                                                                                    | Informações sobre o                                                                                                    |                                |
| Resumo                                                                                                    | Resumo                                                                                                    |                                |
| 1                                                                                                    | /                                                                                                    |                                |
|                                                                                                    |                                                                                                    |                                |
| Arquivos para avalia                                                                                                    | ação                                                                                                    | Q Buscar                       |
| Arquivos para avalia                                                                                                    | ação<br>Sem arquivos                                                                                                    | Q Buscar                       |
| Arquivos para avalia<br>Ver todos os detalhes da si<br>Agenda de avaliação                                                                     | Sem arquivos                                                                                                    | Q Buscar                       |
| Arquivos para avalia<br>Ver todos os detalhes da su<br>Agenda de avaliação<br>2024-07-18                                                       | ação         Sem arquivos         submissão         2024-07-25                                                                     | Q Buscar                       |
| Arquivos para avalia<br>Ver todos os detalhes da su<br>Agenda de avaliação<br>2024-07-18<br>Pedido do editor                                   | Sem arquivos Submissão 2024-07-25 Prazo de resposta Prazo para avaliação                                                           | Q Buscar                       |
| Arquivos para avalia<br>Ver todos os detalhes da su<br>Agenda de avaliação<br>2024-07-18<br>Pedido do editor                                   | sem arquivos submissão 2024-07-25 Prazo de resposta Prazo para avaliação                                                           | Q Buscar                       |
| Arquivos para avalia<br>Ver todos os detalhes da su<br>Agenda de avaliação<br>2024-07-18<br>Pedido do editor<br>Sobre as datas limites         | sem arquivos submissão 2024-07-25 Prazo de resposta Prazo para avaliação                                                           | Q Buscar                       |
| Arquivos para avalia Ver todos os detalhes da su Agenda de avaliação 2024-07-18 Pedido do editor Sobre as datas limites Sobre as datas limites | sem arquivos         submissão         2024-07-25         Prazo de resposta         Prazo de resposta         Prazo para avaliação | Q Buscar                       |

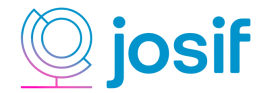

Na segunda aba **"2. Diretrizes"**, clique no link em destaque para ter acesso às informações exigidas para a submissão no evento.

| 16º JORNADA CIENTÍFICA E TECNOLÓGICA E 13º SIMPÓSIO DE PÓS-GRADUAÇÃO DO IFSULDEMINAS |                                        |                              |                |  | ¢                     | ٩      |  |
|--------------------------------------------------------------------------------------|----------------------------------------|------------------------------|----------------|--|-----------------------|--------|--|
| Avaliação:t                                                                          | este karina                            |                              |                |  |                       |        |  |
| 1. Requisiçã                                                                         | 2. Diretrizes                          | 3. Download e Avaliação      | 4. Finalização |  |                       |        |  |
| Diretrize<br>https://jos                                                             | s de Avaliação<br>f.ifsuldeminas.edu.b | r/index.php/normas-de-envio/ | ]              |  |                       |        |  |
|                                                                                      |                                        |                              |                |  | Continuar no Passo #3 | Voltar |  |
|                                                                                      |                                        |                              |                |  |                       |        |  |

Na terceira aba **"3. Download e Avaliação"**, a) o avaliador poderá baixar o arquivo para avaliação, ver as diretrizes e preencher os campos pedidos na avaliação.

| 16º JORNADA CIENTÍFICA E TECNOLÓGICA E 13º SIMPÓSIO DE PÓS-GRADUAÇÃO DO IFSULDEMINAS                                                                                                    |                |                         |                |            | EMINAS   | ¢        | 9 |
|----------------------------------------------------------------------------------------------------|----------------|-------------------------|----------------|------------|----------|----------|---|
| Avaliação:test                                                                                                    | e karina       |                         |                |            |          |          |   |
| 1. Requisição                                                                                                    | 2. Diretrizes  | 3. Download e Avaliação | 4. Finalização | A          |          |          |   |
|                                                                                                    |                |                         |                |            |          |          |   |
| Arquivos                                                                                                    | para avaliação |                         |                |            |          | Q Buscar | _ |
| Image: Instituto Instituto Federal do Sul de Minas Gerais - Necessidade de manifestação       July 17,       Texto do 2024         Image: Instituto Federal do Sul de Minas Gerais - Necessidade de manifestação       July 17,       Texto do 2024 |                |                         |                | Texto do A | rtigoooo |          |   |
| Diretrizes d                                                                                                    | e Avaliação    |                         |                |            |          |          | _ |
| <u>Diretrizes de A</u>                                                                                                    | valiação       |                         |                |            |          |          |   |

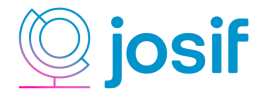

Ainda na aba **"3. Download e Avaliação"**, leia com atenção os campos que precisam ser preenchidos:

b) Preencha o formulário de avaliação;

c) Adicionalmente, você pode enviar arquivos ao editor e/ou autor ou iniciar um discussão sobre o trabalho avaliado;

d) Em "**Recomendação**" você deve escolher a opção adequada para o trabalho avaliado.

Após o preenchimento, clique em "Enviar avaliação".

| O trabalho apresenta assunto atual e relevante? *                 | •                                             |                       |            |                 |
|-------------------------------------------------------------------|-----------------------------------------------|-----------------------|------------|-----------------|
| ○ Sim                                                             |                                               |                       |            |                 |
| Não     Com restrições                                            |                                               |                       |            |                 |
| Contrestições                                                     |                                               |                       |            |                 |
| O trabalho apresenta contribuição para o conheci                  | mento na área contemplada? *                  |                       |            |                 |
| ○ Sim                                                             |                                               |                       |            |                 |
| Transferir                                                        |                                               |                       |            |                 |
| Adicionalmente, voce pode enviar arquivos ao editor               | e/ou autor para consulta, incluindo ver       | soes revisadas do ar  | quivo orig | jinal (s).      |
| Arquivos do avaliador                                             |                                               | Q                     | Buscar     | Enviar Arquivo  |
|                                                                   | Sem arquivos                                  |                       |            |                 |
| Discussão da avaliação                                            |                                               |                       | Adicior    | nar comentários |
| Nome                                                              | De                                            | Última resposta       | Resp       | oostas Fechado  |
| • teste 4                                                         | avaliador                                     | -                     |            | 0               |
|                                                                   | 17-07-2024                                    |                       |            |                 |
|                                                                   | 02:07 PM                                      |                       |            |                 |
|                                                                   |                                               |                       |            |                 |
| Recomendação                                                      | in all a new construit a surround of a bailer | tório incluir os come | entários d | a avaliação ou  |
| Recomendação<br>Escolha a recomendação adequada e submeta a avali | lação para concluir o processo. E obriga      |                       |            |                 |

Pronto, avaliação enviada. Caso você deseje enviar algum comentário ao diretor de modalidade após o envio da avaliação, basta clicar em "Adicionar comentários". Para visualizar as submissões desginada a você clique em "Voltar para Submissões".

| 16  | 6º JORNADA CI                                                                                                    | ENTÍFICA E TI | ECNOLÓGICA E 13º SIMF   | PÓSIO DE PÓS-GRADU | JAÇÃO DO IFSULD | EMINAS                | $\bigtriangleup$ | ٩ |  |
|-----|----------------------------------------------------------------------------------------------------|---------------|-------------------------|--------------------|-----------------|-----------------------|------------------|---|--|
| - v | /oltar para Submissõ                                                                                                 | ies           |                         |                    |                 |                       |                  |   |  |
| /   | Avaliação:Test                                                                                                    | ie 5          |                         |                    |                 |                       |                  |   |  |
|     | 1. Requisição                                                                                                    | 2. Diretrizes | 3. Download e Avaliação | 4. Finalização     |                 |                       |                  |   |  |
|     | Avaliaçâ                                                                                                    | ăo Enviada    | 1                       |                    |                 |                       |                  |   |  |
|     | Obrigado por completar a avaliação da submissão. Seu parecer foi submetido com êxito. Agradecemos a sua contribuição |               |                         |                    |                 |                       |                  |   |  |
|     | para a qualidade do trabalho que publicamos. O editor pode contatá-lo novamente para obter mais informações se for   |               |                         |                    |                 |                       |                  |   |  |
|     | necessário.                                                                                                    |               |                         |                    |                 |                       |                  |   |  |
|     |                                                                                                    |               |                         |                    |                 |                       |                  |   |  |
|     | Discussão da avaliação                                                                                               |               |                         |                    |                 | Adicionar comentários |                  |   |  |
|     | Nome                                                                                                    |               |                         | De                 | Última resposta | Respostas             | Fechado          |   |  |
|     | • teste                                                                                                    |               |                         | avaliador          | -               | 0                     |                  |   |  |
|     |                                                                                                    |               |                         | 19-07-2024 10:4    | 3               |                       |                  |   |  |
|     |                                                                                                    |               |                         | AM                 |                 |                       |                  |   |  |
|     |                                                                                                    |               |                         |                    |                 |                       |                  |   |  |